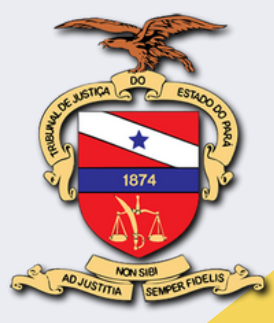

© 2025 - Tribunal de Justiça do Estado do Pará Secretaria de Gestão de Pessoas

### MANUAL

### EDITA-FÁCIL EDIÇÃO DE DADOS PESSOAIS

PORTAL MENTORH

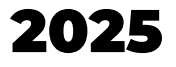

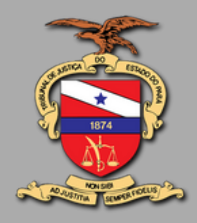

### 2025 - **Tribunal de Justiça do Estado do Pará** Desembargadora **Maria de Nazaré Silva Gouveia dos Santos** Presidente

#### SECRETARIA DE GESTÃO DE PESSOAS

Camila Amado Soares Secretária Ana Cristina Nunes do Nascimento Secretária Adjunta

Equipe Técnica

#### Ítalo de Andrade Pereira

Chefe do Serviço de Cadastro de Servidores do Interior

#### Betânia Gurjão de Barros Alves

Chefe do Serviço de Cadastro de Servidores da Capital

#### Jander Mires dos Santos

Chefe do Serviço de Aposentados e Pensionistas

#### Luciana Lima Valente

Chefe do Serviço de Cadastro de Magistrados

#### Alexandre Lobo Figueiredo

Chefe do Serviço de Atendimento ao Plano de Assistência à Saude

### Expediente

Conteúdo Ítalo de Andrade Pereira

Michel do Nascimento Hansson

Projeto gráfico Ítalo de Andrade Pereira

Imagens e Vetores Canva

Carta Introdutoria

Prezado(a) Magistrado(a), Prezado(a) Servidor(a),

É com grande satisfação que comunicamos a implementação do novo módulo, via Portal Mentorh, chamado de "Edita-Fácil", cuja proposta é a de permitir a edição de dados de endereço, telefone e e-mail, a qualquer tempo, pelo próprio usuário.

A ferramenta surge no contexto de se promover a qualidade da base de dados deste Tribunal, com informações exatas, claras, relevantes e atualizadas de seu corpo funcional.

Ao registrar o ponto eletrônico, novas perguntas de segurança surgem, de modo a incentivar o servidor a manter seus dados atualizados. Caso necessária a atualização, basta seguir os passos a seguir descritos.

Este material está organizado em linguagem simples, no estilo "direto ao ponto", de modo a garantir sua compreensão e execução.

Belém, 22 de janeiro de 2025

Cordialmente, Secretaria de Gestão de Pessoas

# **PORTAL MENTORH**

O Portal Mentorh está em constante processo de aperfeiçoamento e, dentre tantas funcionalidades, tais como consulta a fichas financeiras, gestão de dossiê funcional, arquivos digitalizados e consulta de dependentes, surge, no ano 2025, o lançamento da ferramenta de edição de dados pessoais, a ser realizada pelo próprio usuário, a qualquer tempo, de modo que seus dados estejam sempre atualizados perante este Tribunal.

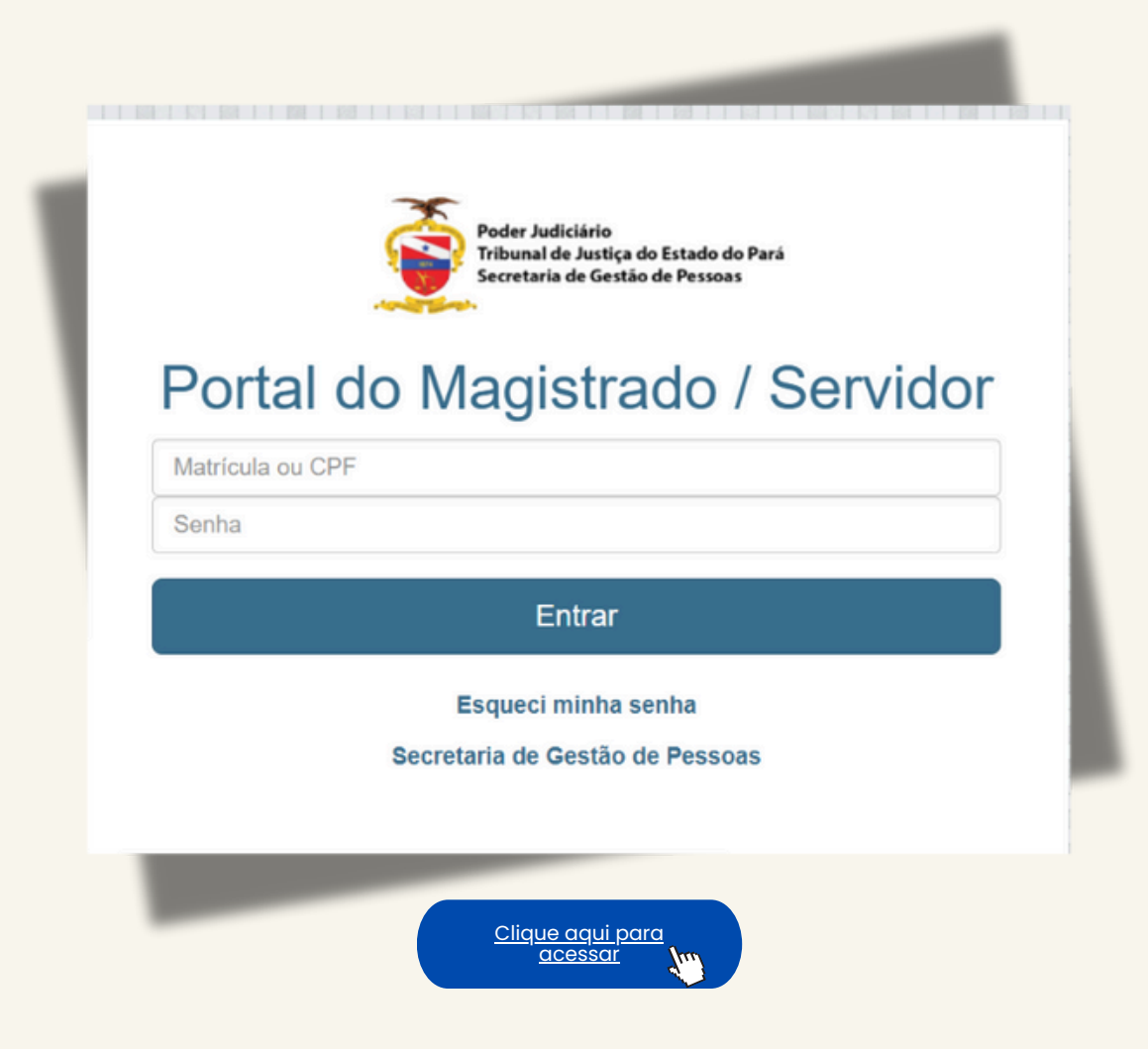

### **1.DADOS CADASTRAIS**

Ao acessar o Portal, é disponibilizado, à esquerda, o "Menu de Funcionalidades" (imagem abaixo).

A seção de "Dados Cadastrais" permite a visualização de dados pessoais, e, também, a edição dos campos de telefone, endereço e e-mail

Após preenchimento, clicar em Salvar, como abaixo ilustrado.

| Servidor                                                                                   |     | Endereço                                |                               | Número        | Complemento    |                |          |         |
|--------------------------------------------------------------------------------------------|-----|-----------------------------------------|-------------------------------|---------------|----------------|----------------|----------|---------|
|                                                                                            |     | Rodovia DOS 40 HORAS RES I DO ATLANTICO |                               | 37            | BL FLORIANOP   | DLIS APTO 207  |          |         |
| Pessoal                                                                                    | ~   | Bairro                                  | Cidade                        | UF            | CEP            | País           | [2]      |         |
|                                                                                            | [1] | Telefone Celular                        | Telefone Teletrabalh          | o E-mail pess | 0/120-370      | Brasil         |          |         |
| O Dados Cadastrais                                                                         | []] |                                         | 18                            |               |                |                | Edi      | litar / |
| O Dependentes                                                                              |     |                                         |                               |               |                |                |          | ~       |
| O Benefícios                                                                               |     | Endereço e Contatos                     |                               |               |                |                |          |         |
| O Pensão Alimentícia                                                                       | a   | Informe os dados a saram                | atualizados <b>Damais can</b> | nnoe não di   | enonívaie nere | a altaração da | vam car  | r       |
| O Declarações                                                                              | <   | atualizados por meio de exp             | pediente SIGADOC, direcio     | nado à SGP.   | sponirois para | anteração de   | veni sei |         |
|                                                                                            | ,   |                                         | Resid                         | dêncial: —    |                |                |          |         |
| O Curriculum                                                                               | <   | País                                    |                               | CE            | P              |                |          |         |
| O Treinamento                                                                              | <   | Brasil                                  |                               | × 67          | 120-370        |                |          |         |
| O Biometria                                                                                |     | Endereço                                | 1                             | Número S/N    | Tipo Lograd    | ouro           |          |         |
|                                                                                            |     | DOS 40 HORAS RES I DO                   | ATLANTICO                     | 37            | Rodovia        |                | `        | ~       |
| O Recadastramento                                                                          |     | Complemento                             |                               | Bairro        |                |                |          |         |
|                                                                                            | <   | BL FLORIANOPOLIS APT                    | D 207                         | COQUEIRC      | )              |                |          |         |
| Funcional                                                                                  | ,   | Município                               |                               |               |                | U              | F        |         |
| Funcional                                                                                  | <   | 1500800 Ananind                         | eua                           |               |                |                | PA 💊     | ~       |
| Funcional Frequência                                                                       |     |                                         |                               |               |                |                |          |         |
| <ul> <li>Funcional</li> <li>Frequência</li> <li>Financeiro</li> </ul>                      | <   | Telefone                                | Celular                       | E-mail pesso  | bal            |                | _        | _       |
| <ul> <li>Funcional</li> <li>Frequência</li> <li>Financeiro</li> <li>■ Resquisas</li> </ul> | <   |                                         |                               |               |                |                |          |         |
| <ul> <li>Funcional</li> <li>Frequência</li> <li>Financeiro</li> <li>⊞ Pesquisas</li> </ul> | <   |                                         |                               | 4             | -              |                |          |         |
| <ul> <li>Funcional</li> <li>Frequência</li> <li>Financeiro</li> <li>⊞ Pesquisas</li> </ul> | <   |                                         |                               |               | -              |                |          |         |
| <ul> <li>Funcional</li> <li>Frequência</li> <li>Financeiro</li> <li>⊞ Pesquisas</li> </ul> | <   | Teletrabalho:                           |                               |               |                |                |          |         |

Fechar

Salvar

# 2. ENDEREÇO TELETRABALHO

O regime de teletrabalho é uma realidade no Tribunal de Justiça do Estado do Pará, e seus números são transparentes e de fácil acesso, via Painel de Teletrabalho, o qual pode ser acessado <u>clicando aqui</u>.

Segundo disposições da Portaria 2640/2022-GP, o servidor deve informar, em seu Plano Individual de Teletrabalho, o endereço no qual este será realizado.

Além disso, também deverá informá-lo, via Portal Mentorh, conforme abaixo demonstrado.

1. Na página de edição de dados, se estiver em regime de teletrabalho, deve selecionar a opção correspondente.

| 67120-370 S/N Tipo Logradouro Rodovia VF PA ~ |
|-----------------------------------------------|
| S/N Tipo Logradouro Rodovia V IRO UF PA ~     |
| IRO UF PA ~                                   |
| IRO<br>UF<br>PA ~                             |
| IRO<br>UF<br>PA ~                             |
| UF<br>PA ~                                    |
| PA 🗸                                          |
|                                               |
| ssoal                                         |
|                                               |
|                                               |

# 2. ENDEREÇO TELETRABALHO

2. Ao selecionar que está em Teletrabalho, deve selecionar se este é realizado no Brasil ou no Exterior.

3. Se Nacional, deve preencher os dados solicitados e clicar em salvar.

|                  | Nacional:             |        |
|------------------|-----------------------|--------|
| País             |                       | CEP    |
| Brasil           | ~                     |        |
| Endereço         | Número S/N Tipo Logra | adouro |
| -                |                       | `      |
| Complemento      | Bairro                |        |
| -                | -                     |        |
| Município        |                       | UF     |
|                  |                       |        |
| Telefone Celular |                       |        |
| ·                | Limpar                |        |

4. Se for realizado no Exterior, preencher os campos solicitados e clicar em salvar.

|                 | Exterior:     |
|-----------------|---------------|
| País            | Código Postal |
|                 | ✓             |
| ndereço         | Númer         |
| -               | -             |
| Complemento     | Bairro        |
| -               | -             |
| Cidade          |               |
|                 |               |
|                 |               |
| elefone Celular |               |
|                 | Limpar        |

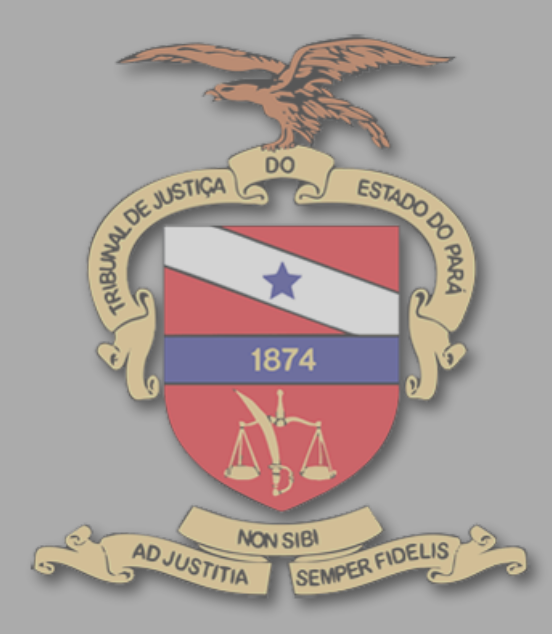

 $\overline{\mathbf{C}}$